Sign Up Instructions

- 1)Visit <a href="http://www.xtratime215.com">www.xtratime215.com</a> and click the "start today" or "register" 2)Create an Account a. Enter Parent's information (Name, Email, Phone, PW, DOB) b.Agree to Terms and Conditions c. Submit 3)Login to your account 4)Click on the Profile Tab 5)Click the My Family Tab 6)Click "add child account" 7)Enter the Childs information and Click "Create Account" Purchasing a Membership for your Child:
  - 1)Select the Child's name under the Family tab
  - 2)Click "Use" Button
  - 3)Select the Membership package for the child
  - 4)Complete the purchase